#### » BKV öffnen & Anmelden

» Ganz links unten auf "Zahl" offen kicken

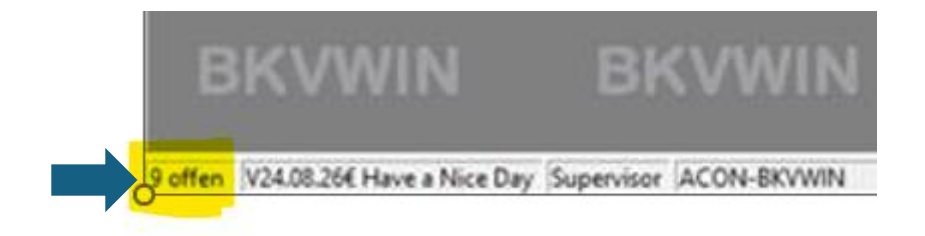

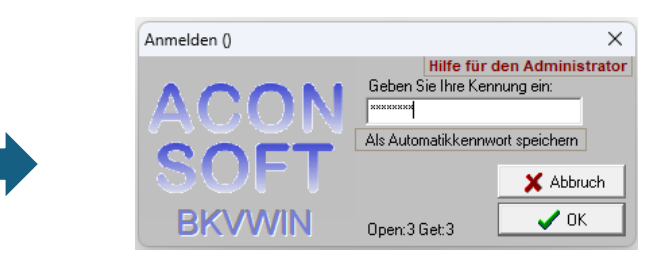

| Datei Lager Rezepte Kostenst | telles Lieferantan Spasieplan Au | overten Feroter Optionen Extran | Abreiden Hilfe | <br>_ |  |
|------------------------------|----------------------------------|---------------------------------|----------------|-------|--|
|                              |                                  |                                 |                |       |  |
|                              |                                  |                                 |                |       |  |
| BKVWIN                       | BKVWIN                           | BKVWIN                          |                |       |  |
| VIN                          | verwaltung                       | 🥖 і вку                         |                |       |  |
| BKVW Speis                   | epian                            | KVWIN                           |                |       |  |
| VIN Rocke                    | tentent<br>ab<br>writtes         | 🚽 I BKV                         |                |       |  |
| вкум                         | Tagesspeisep<br>terretari bar    | KVWIN                           |                |       |  |
|                              |                                  |                                 |                |       |  |
|                              |                                  |                                 |                |       |  |
|                              |                                  |                                 |                |       |  |
|                              |                                  |                                 |                |       |  |
|                              |                                  |                                 |                |       |  |
|                              |                                  |                                 |                |       |  |

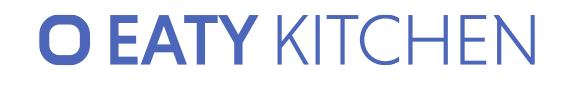

#### Auf der neuen Seite "Delphirunning" aktiv setzen

» Unter Hilfe → "Datenmigration Acon Cloud" klicken

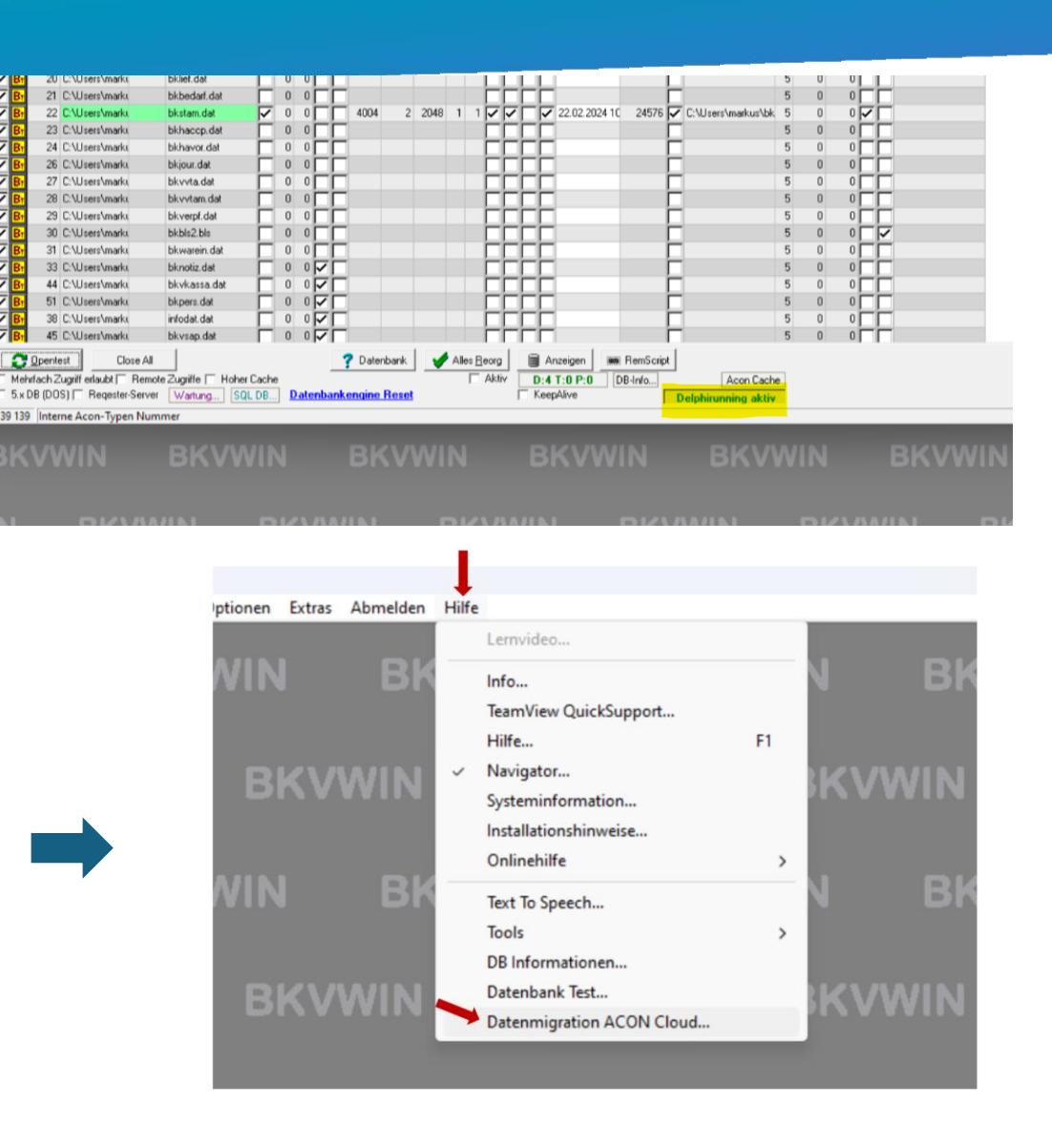

# **OEATY** KITCHEN

» <u>Ihre</u> Eaty Server URL; User & Passwort und Location ID eingeben (sollte dieses Feld nicht vorhanden sein - oben rechts auf "Einstellungen" klicken) Zugangsdaten für Eaty × Eaty Server: https://test.eaty-kitchen.io Username: admin@mail.com TEST Location ID: Passwort: Proxy Server: Username: Port 0 AuthNone 👻 Passwort: Eaty Bilderforma Width: 410 1 Height 200 1 3 🌠 Tage 🔲 mit Weiß aufüllen Bilder gültig: 🗙 Abbrechen 🗸 ОК

» Mit Klick auf "Test" können Sie die Verbindung testen Location ID

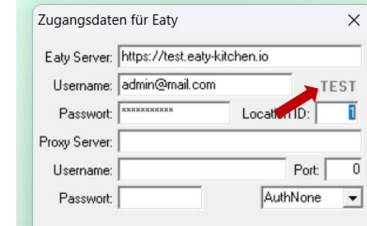

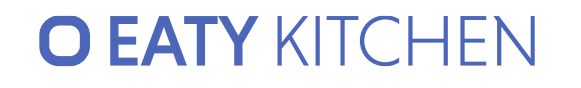

» Nach wenigen Sekunden wird "OK" angezeigt

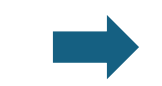

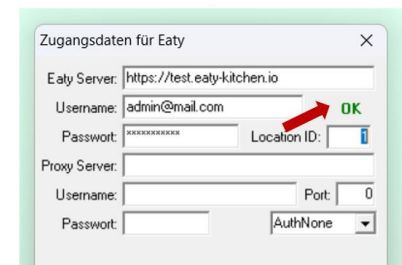

» Felder "15-20" für den Export anwählen

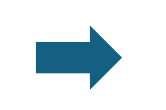

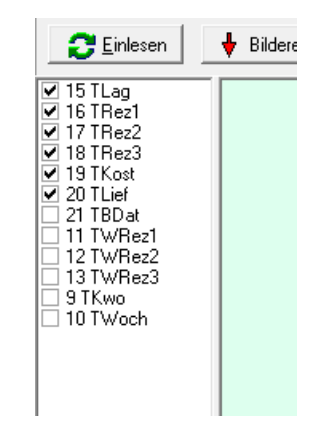

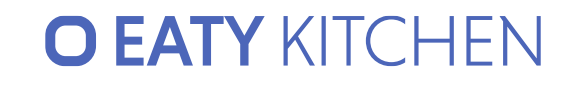

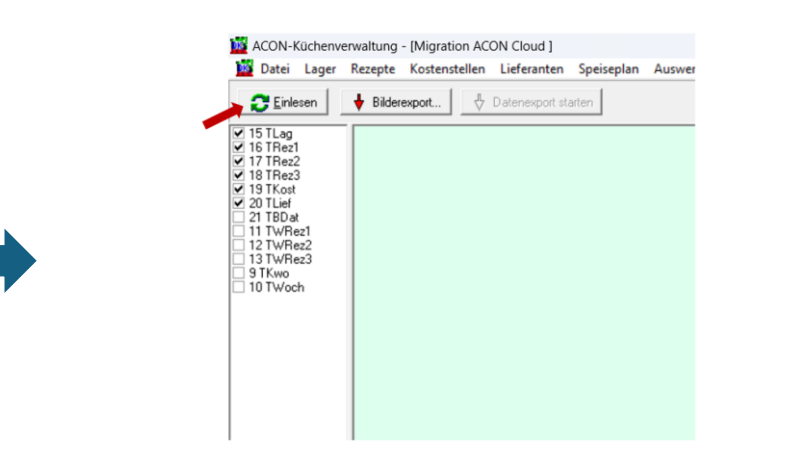

» Auf "Einlesen" klicken

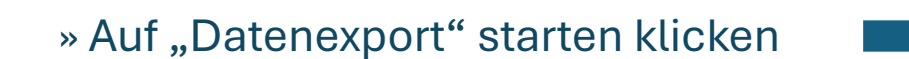

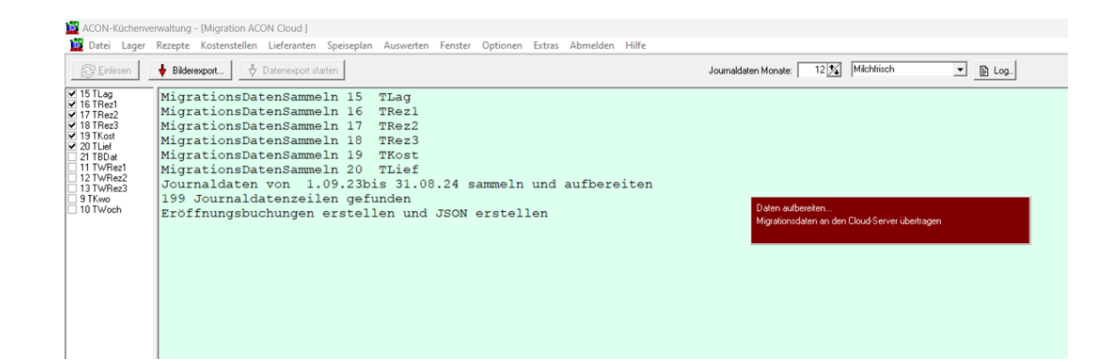

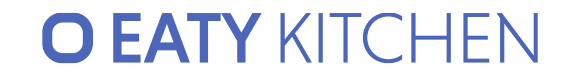

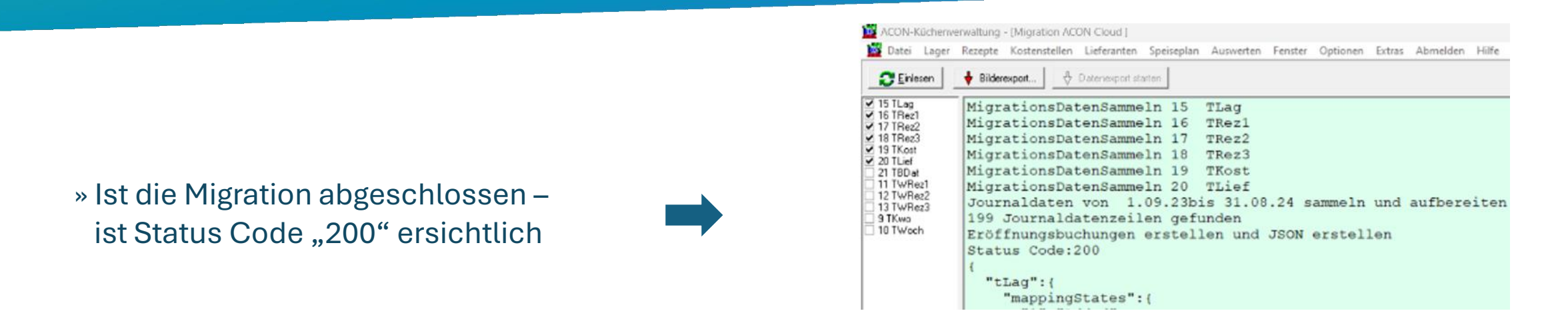

» Das überspielen der Daten kann je nach Menge zw. 10 Minuten bis zu 1h dauern.

» Öffnen von Eaty Kitchen – fertig!

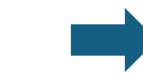

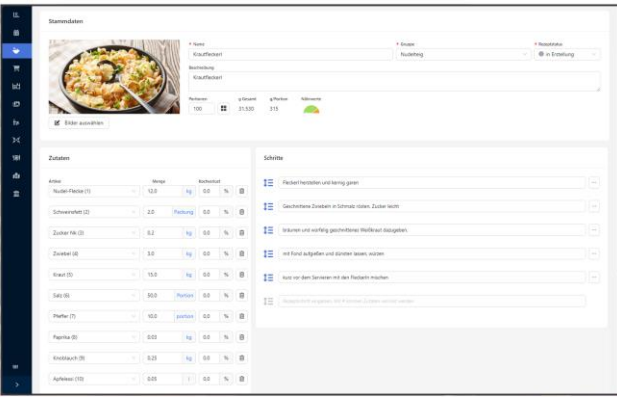

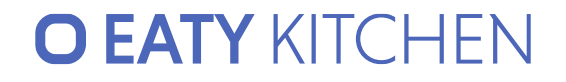

#### Nach der Migration

Was passiert bei schlechter Datenqualität?

- Schlechte Datenqualität kann sich in Darstellungsproblemen äußern
- Daten lassen sich auch im Nachgang bei EATY KITCHEN (manuell) berichtigen.

Welche Nachbereitungen sollten getroffen werden?

- Kontrollieren Sie, ob Artikel und Rezepte mit korrekten Einheiten/Mengen übernommen wurden.
- Schulung der Benutzer ist ein wesentlicher Schritt nach der Migration.

# **O EATY** KITCHEN